| การประเมินสมรรถนะ<br>ทางวิชาชีพครู<br>ประกลฑะ<br>รหสรงเรยน<br>เวดาท |
|---------------------------------------------------------------------|
| LOGIN                                                               |

หน้าจอ Login เข้าสู่การประเมินสมรรถนะทางวิชาชีพครู โดยใช้รหัสนักศึกษา และรหัสบัตรประชาชน สามารถเข้าใช้งานได้จากเว็บไซต์คณะครุศาสตร์ https://edu.snru.ac.th

|                       | ข้อมูลชื่อโรงเรียน                                                 | ร้อย<br>ร้อย          | ยละการประเมิ     | <br>น  <br>            |
|-----------------------|--------------------------------------------------------------------|-----------------------|------------------|------------------------|
| EDU SNRU              | โรงเรียนบ้านกกสัมโอง<br>3 สนลกฤดิงชุม อำเภงฝองสาลแคร จังหวัดสาลแคร |                       |                  | P ± 0                  |
| 🔒 หน้าหลัก            |                                                                    |                       |                  |                        |
| 🎹 ตรวจสอบรายชื่อ      | натизија<br>25% 83.33%                                             | натяJs:เมิน<br>16.67% | ۲                | налтяประเมิน<br>58.33% |
| 🧞 ผู้บริหาร           | 🕹 ผู้บริหาร 🗇 ดิรูพี่เสี่ยง                                        |                       | 🗎 อาจารย์นิเทศก์ |                        |
| 🚑 ครูพี่เสี่ยง        |                                                                    |                       |                  |                        |
| 🕏 อาจารย์นิเทศก์      | ,                                                                  |                       |                  |                        |
| İ ตัวแทนกรรมการฯ      | เมนูย่อย                                                           |                       |                  |                        |
| 🛳 เพิ่ม/ลบ ผู้ประเมิน | ° 🤍 🤍                                                              |                       |                  |                        |
| 🗵 ลบการประเมิน        | การประเมินสมรรถนะทางวิชาชีพครู                                     |                       |                  |                        |
| 🖹 ลบผลการประเมน       | หลักสูตรครุศาสตรบัณฑิต 4 ปี (ค.บ.4 ปี)                             |                       |                  |                        |
| 🔅 รายงานการประเมิน    |                                                                    | ,                     |                  | -1                     |
|                       | ▶ ครูพีเลียง                                                       | -¦ เลือ               | เกผู้ประเมิน     |                        |
| [→ Logout             | ≽ ผู้บริหารสถานศึกษา 👩                                             |                       |                  |                        |
|                       | >>>>>>>>>>>>>>>>>>>>>>>>>>>>>>>>>>>                                |                       |                  |                        |
|                       |                                                                    |                       |                  |                        |
|                       | จัดทำโดย                                                           |                       |                  |                        |

หน้าหลักการประเมินสมรรถนะทางวิชาชีพครู หลักสูตรครุศาสตรบัณฑิต 4 ปี (ค.บ.4 ปี) คณะครุศาสตร์ มหาวิทยาลัยราชภัฏสกลนคร

|                                                  |                                        | เมนูตรวจ              | สอบรายชื่อ               |                        |                |                                                                                                    |                  |                     |
|--------------------------------------------------|----------------------------------------|-----------------------|--------------------------|------------------------|----------------|----------------------------------------------------------------------------------------------------|------------------|---------------------|
| edu snru                                         | โรงเรียนบ้าน<br>3 ต่านสะาดุเชิงชุม อ่า | เกอเมืองสกลนคร จังหว้ | ัดสกลนคร                 |                        |                |                                                                                                    |                  | P ± 0               |
| <ul><li>หน้าหลัก</li><li>แรงจลอน 🕩ชื่อ</li></ul> | 2                                      | ผลการประเมิน<br>25%   | Ť                        | ผลการประเมิน<br>83.33% | 22             | <sub>ผลการประเมิน</sub><br>16.67%                                                                                                    | \$               | натъйзыйи<br>58.33% |
| 🧞 ผู้บริหาร                                      | 🕹 ผู้บริหาร                            |                       | 🕑 ด้วแทนกรรมการสถานศึกษา |                        | 🗣 ครูพี่เลี้ยง |                                                                                                    | 🗄 อาจารย์นิเทศก์ |                     |
| 🕰 ครูพี่เลี้ยง                                   | [-                                     |                       |                          | 1                      |                | ·                                                                                                    |                  |                     |
| 🕏 อาจารย์นิเทศก์                                 | <b>นักศึกษา</b> •                      | รายชื่อ               | อนักศึกษา<br>            |                        |                | ผู้ <b>ประเมิน O</b> รายชื่อศูประเมิน                                                                                                    | รายชื่อผู้บ      | ไระเมิน             |
| 👖 ตัวแทนกรรมการฯ                                 | No. รหัสนักศึกษา                       | ชื่อ - สกุล           |                          | หลักสูตรวิชา           |                | <ul> <li>ผู้บริหาร</li> <li>1 นายวชิรพงศ์ วงศ์มหาชัย</li> </ul>                                                                                                    |                  |                     |
| +😩 เพิ่ม/ลบ ผู้ประเมิน                           | 1 63115217115                          | นางสาวเนตรชนก         | เหนือพันธ์               | การศึกษาประฐมวัย       |                | • ดัวแทนกรรมการสถามศึกษา                                                                                                    |                  |                     |
| 🖬 ลบการประเมิน                                   | 2 63115217134                          | นางสาวสุนิสา แล       | สมหล้า                   | การศึกษาประฐมวัย       |                | 1 นายเสมียน งอยผาต<br>2 นายมินชญา ไชยราช                                                                                                    |                  |                     |
| 🛱 ลบผลการประเมน                                  | 3 63115242120                          | นางสาวพรรณนิภ         | ก สาขันธ์โคตร            | ภาษาอังกฤษ             |                | ครูพีเสียง                                                                                                    |                  |                     |
| ≫ ຣາຍຈານຫາເຮປຣະເມີນ •<br>[→ Logout               | 4 63115242230                          | นางสาวอรสรา เง        | งาสมรูป                  | ກາບາລັຈກຖບ             |                | <ol> <li>มางสาวชิสดา สินธุกุม</li> <li>มางทณาสิทธิ์ บัณฑิตวรภูมิ</li> <li>มางสาวสิโรกัย มะตนเด</li> <li>มางสาวไสทิตรา ดำเด็อน</li> <li>มางสาวสิสซิการณ์ วรกิตน์</li> </ol> | านมท์            |                     |
|                                                  |                                        |                       |                          |                        |                | 2 อาจารย์ ดร.พรพิมล ศิวินา<br>3 อาจารย์ ดร.พรมาน ช่านาญ<br>เพิ่มผู้ประเมิน                                                                                                 | กิจ              |                     |

หน้าจอเมนูตรวจสอบรายชื่อ สำหรับตรวจสอบข้อมูลก่อนทำการประเมินสมรรถนะทางวิชาชีพครู ตรวจสอบรายชื่อได้แก่ รายชื่อนักศึกษา รายชื่อผู้ประเมิน ในโรงเรียนแต่ละแห่ง

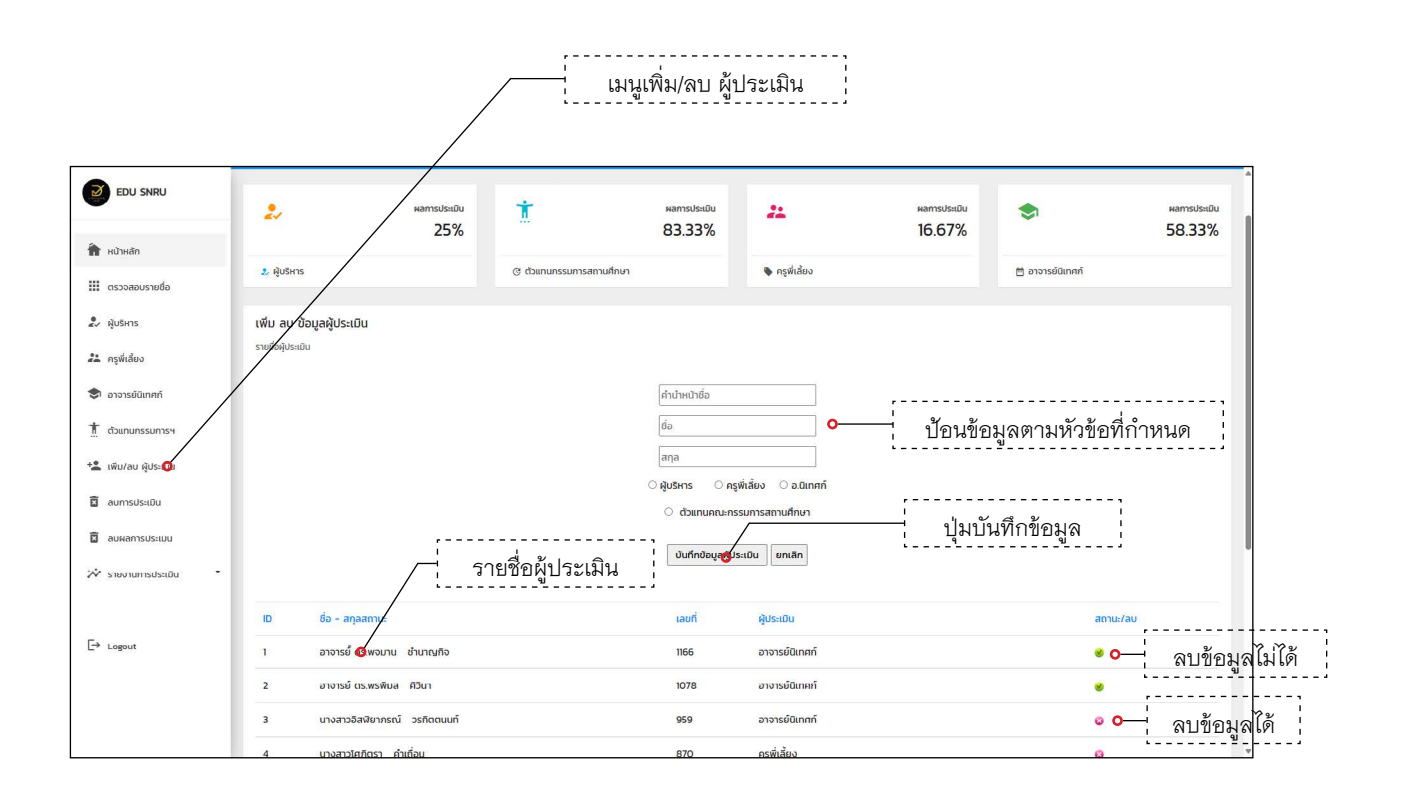

หน้าจอเพิ่ม/ลบผู้ประเมิน เป็นการเพิ่มข้อมูลผู้ประเมินได้แก่ ผู้บริหาร ครูพี่เลี้ยง อ.นิเทศก์ และตัวแทนคณะกรรมสถานศึกษา สามารถเลือกลบรายชื่อผู้ประเมินได้ ถ้ามีการประเมินนักศึกษาไปแล้ว จะไม่สามารถลบข้อมูลได้

| edu snru                           | < โรงเรีย<br>3 ต่ามละกฤ                   | ม <mark>นบ้านกกสัมโอง</mark><br>เชิงซุม อำเภอเมืองสกลนคร จังห: | วัดสกลนคร                |                     |                |                     |                                   | <b>*</b> ±        |
|------------------------------------|-------------------------------------------|----------------------------------------------------------------|--------------------------|---------------------|----------------|---------------------|-----------------------------------|-------------------|
| าหลัก<br>วจลอบรายชื่อ              | 2.                                        | ผลการประเมิน<br>25%                                            | Ť                        | матэйзийи<br>83.33% | 2              | матялялій<br>16.67% | \$                                | маты<br>58.3      |
| SHIS                               | 🐉 ผู้บริหาร                               |                                                                | 🕂 ดัวแทนกรรมการสถานศึกษา |                     | 🗣 กรูพี่เสี้ยง |                     | 🗄 อาจารย์นิเทศก์                  |                   |
| เส <mark>จิง</mark><br>ารย์นิเทศก์ | <b>ครูพี่เลี้ยง</b><br>รายชีอครูพี่เสี่ยง |                                                                |                          |                     |                |                     |                                   |                   |
| นกรรมการฯ                          | ID เลขที่                                 | ชื่อ - สกุล                                                    | กลุ่มผู้ประเมิน          |                     |                | การประเมิน          | ລບປັ                              | อมูล              |
| 'ลบ ผู้ประเมิน                     | 1 643                                     | นางสาวชลิดา สินธุกุม                                           | ครูพี่เสี้ยง             |                     |                | เริ่มประกับ         | auis                              | oya               |
| ารประเมิน                          | 2 830                                     | นายทณาสิทธ์ บัณฑิตวรภูมิ                                       | ครูพี่เสี้ยง             |                     |                | เริ่มประเมิน        | auŭ                               | oya               |
| การประเมน                          | 3 865                                     | นางสาวสิโรทัย มะตนเด                                           | ครูพี่เสี้ยง             |                     |                | เริ่มประเบิน        | auða                              | ouja              |
| กนการประเมิน *                     | 4 870                                     | นางสาวโศภัตรา คำเถื่อน<br>o                                    | ครูพี่เสี่ยง             |                     |                |                     | ດບບັນ                             | bųa               |
| out                                |                                           |                                                                |                          |                     |                |                     |                                   |                   |
|                                    | หน้าหลัก กณะกรุศาสตร์                     | Ś PORTFOLIO BLOG                                               |                          |                     |                | © 2024 Design 1     | 3y Faculty Of Education Sakon Nal | khon Rajabhat Uni |

เลือกเมนู ครูพี่เลี้ยง หน้าจอจะแสดงรายชื่อครูพี่เลี้ยงทั้งหมดของโรงเรียนที่มีในระบบ แล้วเลือกปุ่ม
 เริ่มประเมิน ตามรายชื่อครูพี่เลี้ยงที่ต้องการประเมินสมรรถนะ

| EDU SNRU            | < โรงเรียนบ้านกกลั<br>3 ตำบลธาตุเชิงชุม อำเภอเมือง                     | ั <b>มโฮง</b><br>สกลนคร จังหว้ <i>า</i> สกลนคร |                                 |                       |                                 | P ± •                        |
|---------------------|------------------------------------------------------------------------|------------------------------------------------|---------------------------------|-----------------------|---------------------------------|------------------------------|
| หน้าหลัก            |                                                                        |                                                |                                 |                       |                                 |                              |
| ตรวจสอบรายชื่อ      | 2, **                                                                  | 25%                                            | หลารประเบิน <b>ระ</b><br>83.33% | ผลการประเมิน<br>25%   | <b>S</b>                        | натызыши<br>58.33%           |
| ผู้บริหาร           | 🙏 ผู้บริหาร                                                            | 🕑 ตัวแทนกรรมการสถาเ                            | เศึกษา 🗞 ครูพี่เสี้ยง           |                       | 🗎 อาจารย์นิเทศก์                |                              |
| ครูพี่เสี้ยง        |                                                                        |                                                |                                 |                       |                                 |                              |
| อาจารย์นิเทศก์      | ครูพี่เสี้ยง ชื่อผู้ประ <mark>ฒ</mark> น นางสาวชลิด<br>รายชื่อนักศึกษา | า สินธุกุม                                     | อนักศึกษา                       | รายชื่อผู้ประเมินนั่ง | าศึกษา¦                         |                              |
| ตัวแทนกรรมการฯ      | No. รหัสนักศึกษา                                                       | ชื่อ - สกุล นักศึกษา                           | ชื่อผู้ประเบิน                  | ครั้งที่ 1            | ครั้งที่ 2                      | ครั้งที่ 3                   |
| เพิ่ม/ลบ ผู้ประเบิน | 1 63115217115                                                          | นจิสาวเนตรชนก เหนือพันธ์                       | นางสาวให้ดา สินธุกุม            | ۲                     | ประเมิน                         |                              |
| ลบการประเมิน        | 2 63115217134                                                          | นางสาวสุนิสา แสนหล้า                           | นายกณาสิทธิ์ บัณฑิตวรภูมิ       |                       |                                 | เลือกป่ม ประเมิ              |
| ลบผลการประเบิน      | 3 63115242120                                                          | นางสาวพรรณนิกา สาขันธ์โคตร                     | ยังไม่ประเมิน                   | Usabu                 | · -                             |                              |
| รายงานการประเมิน    | 4 63115242230                                                          | มางสาวอริสรา เงาสมรูป                          | มางสาวโศกิตรา ค่าเกื่อน         | ۷                     |                                 |                              |
|                     | нылыка                                                                 |                                                |                                 |                       |                                 |                              |
| Logout              | 🤣 มีการประเมินผลแล้ว                                                   |                                                |                                 |                       |                                 |                              |
|                     | HÜHLÄR ຄຸດພູດຮຽນແດຣ໌ PORTEO IO                                         | RIDG                                           |                                 | 0 2024 Davies B       | v Faculty Of Education Salon    | Nakhon Dajabhat University   |
|                     |                                                                        |                                                |                                 | e core ocași o        | y receive or calculation salies | number najabilité oniversity |

**ปุ่มประเมิน** ไม่แสดงเพราะนักศึกษาถูกประเมินไปแล้วโดยผู้ประเมินท่านอื่น

 หน้าจอแสดงข้อมูลรายชื่อนักศึกษาที่ออกฝึกประสบการณ์วิชาชีพครูในโรงเรียน การประเมินนักศึกษาจะแบ่ง ออกเป็น ครั้งที่ 1 ครั้งที่ 2 และครั้งที่ 3 ตามช่วงเวลาที่ทางศูนย์ฝึกกำหนด เลือกปุ่ม ประเมิน ตามรายชื่อ นักศึกษาที่ต้อง การประเมินนักศึกษาทั้ง 3 ครั้งต้องเป็นครูพี่เลี้ยงคนเดียวกัน

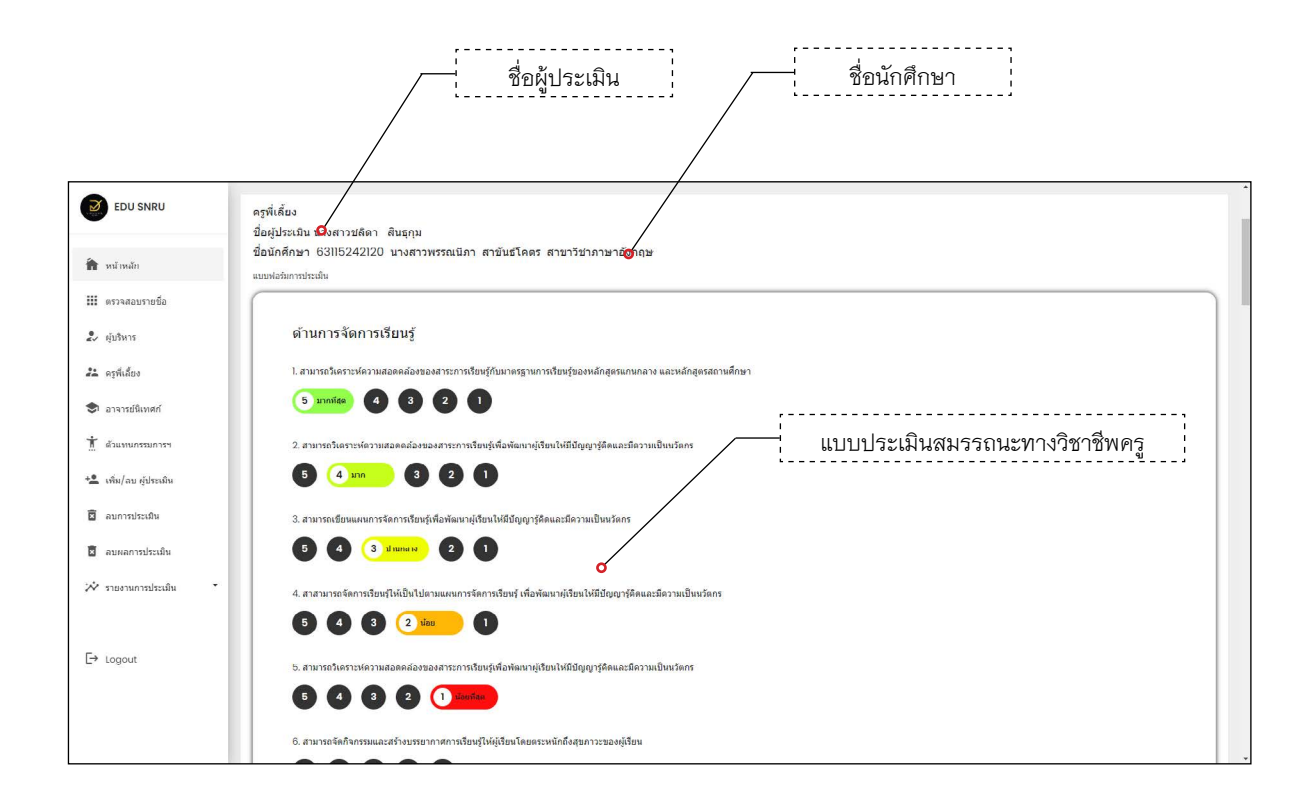

หน้าจอแสดงการประเมินสมรรถนะทางวิชาชีพครู มีการแบ่งการประเมินออกเป็น 3 ด้าน 1.**ด้านการจัดการ** เรียนรู้ ผู้ประเมินได้แก่ อาจารย์นิเทศก์ ครูพี่เลี้ยง ผู้บริหาร 2.**ด้านความสัมพันธ์กับผู้ปกครองและชุมชน** ผู้ประเมินได้แก่ อาจารย์นิเทศก์ ครูพี่เลี้ยง ผู้บริหาร ตัวแทนกรรมการสถานศึกษา 3**.ด้านปฏิบัติหน้าที่ครูและ** จรรยาบรรณของวิชาชีพ ผู้ประเมินได้แก่ อาจารย์นิเทศก์ ครูพี่เลี้ยง ผู้บริหาร

## <u>ลบแบบประเมิน ตัวอย่างครูพี่เลี้ยง</u>

|                                                       | /                                         |                                                   | เลือกเมนูครูพี่เว่      | ลี้ยง                  |                |                     |                                  |                          |
|-------------------------------------------------------|-------------------------------------------|---------------------------------------------------|-------------------------|------------------------|----------------|---------------------|----------------------------------|--------------------------|
| EDU SNRU                                              | ร โรงเรี<br>3 ต่านสรา                     | ยนบ้านกกสัมโฮง<br>ๆเชิงชุน อำเภอเมืองสกลนคร จังห: | วัดสกลนคร               |                        |                |                     |                                  | <b>₽</b> ± 0             |
| <ul><li>หน้าหลัก</li><li>เป็ ตรวจสอบรายชื่อ</li></ul> | 2.                                        | ผลการประเมิน<br>25%                               | Ť                       | ผลการประเมิน<br>83.33% | 22             | матядзайи<br>16.67% | \$                               | ผลการประเมิน<br>58.33%   |
| มิ ผู้บริหาร                                          | 🐉 ผู้บริหาร                               |                                                   | (วันเทนกรรมการสถานศึกษา |                        | 🗣 กรูพี่เสี้ยง |                     | 🗄 อาจารย์นิเทศก์                 |                          |
| 🕏 อาจารย์นิเทศก์                                      | <b>ครูพี่เลี้ยง</b><br>รายชีอครูพี่เสี่ยง |                                                   |                         |                        |                |                     |                                  |                          |
| 📩 ตัวแทนกรรมการฯ                                      | ID เฉขที่                                 | ชื่อ - สกุล                                       | กลุ่มผู้ประเมิน         |                        |                | การประเมิน          | ລບປັ                             | ວມູລ                     |
| +🚨 เพิ่ม/ลบ ผู้ประเมิน                                | 1 643                                     | นางสาวชลิดา สินธุกุม                              | ครูพี่เลี้ยง            |                        |                | เรื่อประเบิน        | auù                              | aya                      |
| 🖬 ลบการประเมิน                                        | 2 830                                     | นายทณาสิทธ์ บัณฑิตวรภูมิ                          | ครูพี่เสี้ยง            |                        |                | เริ่มประเมิน        | auŭ                              | bya                      |
| 🖬 ลบผลการประเมน                                       | 3 865                                     | นางสาวสิโรทัย มะตนเด                              | ครูพี่เสี้ยง            |                        |                | เริ่มประเมิน        | ลมข้                             | aua                      |
| 🔅 ราชงานการประเมิน 🔹                                  | 4 870                                     | นางสาวโศภัตรา คำเถื่อน                            | ครูพี่เสี้ยง            |                        |                | เริ่มประเมิน        |                                  | <del>อมูล</del>          |
| [→ Logout                                             |                                           | รายชื่อผู้ประเរ์                                  | าน                      |                        |                |                     | ลบการเ                           | ไระเมิน                  |
|                                                       | หน้าหลัก กณะกรุศวล                        | aŝ PORTFOLIO BLDG                                 |                         |                        |                | O 2024 Design E     | by Faculty Of Education Sakon Na | khon Rajabhat University |
|                                                       |                                           |                                                   |                         |                        |                |                     |                                  |                          |

 เลือกเมนู ครูพี่เลี้ยง หน้าจอจะแสดงรายชื่อครูพี่เลี้ยงทั้งหมดของโรงเรียนที่มีในระบบ แล้วเลือกปุ่ม ลบข้อมูล ตามรายชื่อครูพี่เลี้ยงที่ต้องการลบผลการประเมินสมรรถนะ

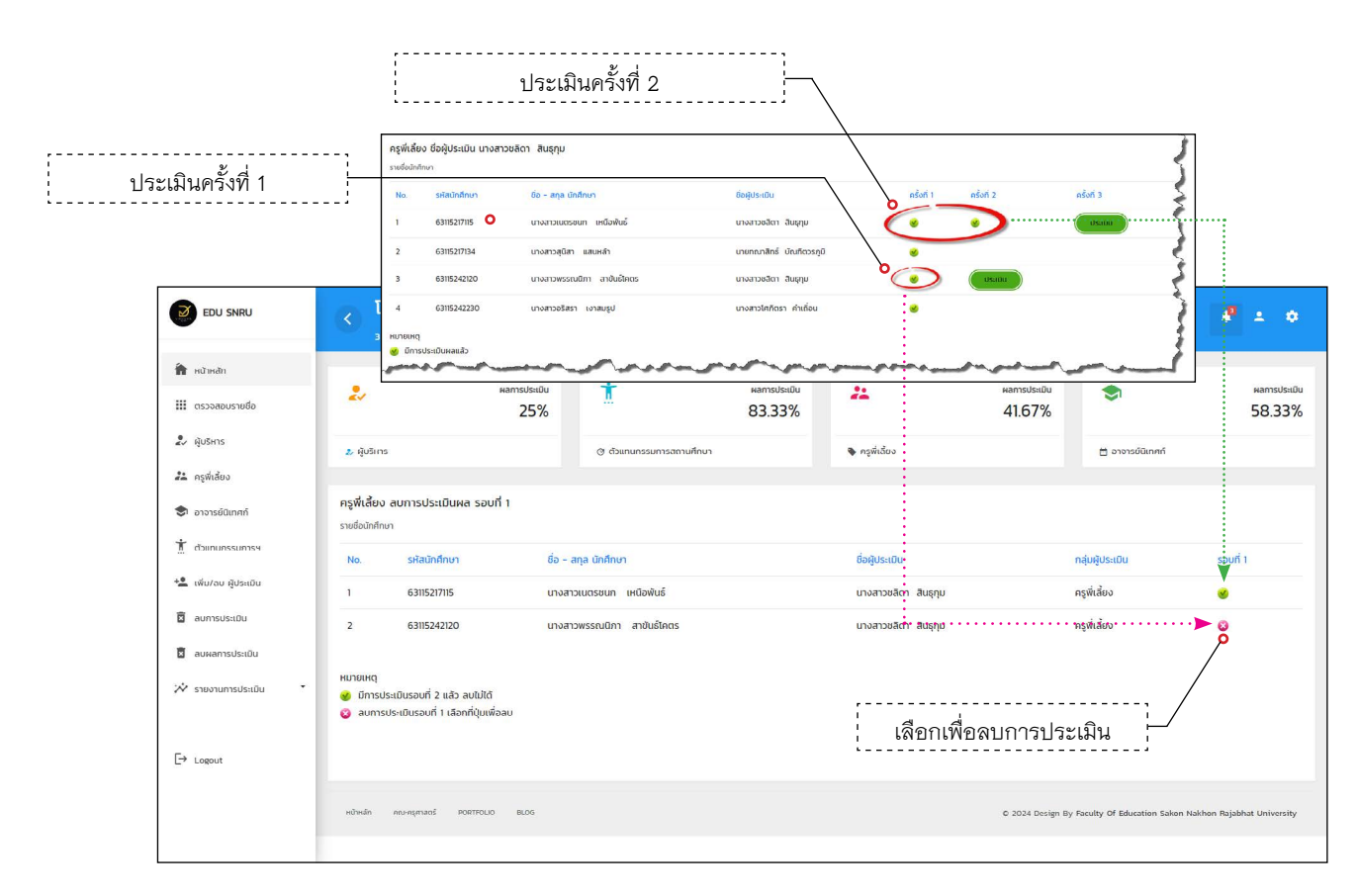

 หน้าจอลบผลการประเมิน แสดงรายชื่อนักศึกษาที่มีการประเมินไปแล้ว สามารถลบข้อมูลการประเมินได้ จาก Icon สีชมพู ถ้าปรากฏ Icon สีเขียวแสดงว่ามีการประเมินครั้งที่ 2 ไปแล้วจะไม่สามารถลบข้อมูลได้

| EDU SNRU                                 | < โรงเรียนบ้า<br>3 ต่านสะาดุเชิงชุม | <b>นกกสัมโฮง</b><br>อำเภอเมืองสกลนคร จังหวัดสก | iauns                    |               |                          |               |             |               |                  |                  |             |               |                  |               | ± 0                    |
|------------------------------------------|-------------------------------------|------------------------------------------------|--------------------------|---------------|--------------------------|---------------|-------------|---------------|------------------|------------------|-------------|---------------|------------------|---------------|------------------------|
| 🖌 หน้าหลัก<br>🎹 ตรวจสอบรายชื่อ           | 20                                  | wamsusadu<br>25%                               | Ť                        | маты<br>83.3  | <sup>Jsatīju</sup><br>3% | 22            |             |               | на<br>41         | nsdsaðu<br>1.67% |             | •             |                  | :             | ผลการประเมิน<br>58.33% |
| 🕹 ผูบรหาร                                | 🤰 ผู้บริหาร                         |                                                | @ ตัวแทนกรรมการสถานศึกษา |               |                          | 🗣 ครูพี่      | ้เลี้ยง     |               |                  |                  | 8           | อาจารย์นิเท   | กก์              |               |                        |
| 💤 ครูพิเสียง<br>🕏 อาจารย์นิเทศก์         | <b>รายงาน</b><br>ตรวจสอบการประเมิน  |                                                |                          |               |                          |               |             |               |                  |                  |             |               |                  |               |                        |
| İ ตัวแทนกรรมการฯ                         | No. รหัสนักศึกษา                    | ชื่อ - ลกุล                                    | หลักสูตรวิชา             | ครั้งที่ 1    |                          |               |             | ครั้งที่ 2    |                  |                  |             | ครั้งที่ 3    |                  |               |                        |
| + เพิ่ม/ลบ ผู้ประเบิน<br>ชิ ลบการประเมิน | / รายงานกา                          | รประเมิน                                       |                          | พู้<br>บริหาร | ครู<br>พี่เสี้ยง         | อ.<br>นิเทศก์ | ตัว<br>แทนฯ | ผู้<br>บริหาร | ครู<br>พี่เสี้ยง | อ.<br>นิเทศก์    | ตัว<br>แทนฯ | พู้<br>บริหาร | ครู<br>พี่เสี้ยง | อ.<br>นิเทศก์ | ตัว<br>แทบฯ            |
| 🛱 ลบผลการประเมิน                         | 1. 63115217115                      | นางสาวเนตรชนก เหนือพันธ์                       | การศึกษาประฐมวัย         |               |                          |               | 0           |               | 8                | ۲                | ٠           |               |                  | ۲             | 8                      |
| 🖈 รายงานการประเมิน                       | 2. 63115217134                      | นางสาวสุนิสา แสนหล้า                           | การศึกษาประฐูมวัย        | 8             | 8                        | 8             | 0           | 8             |                  | 0                | 0           |               |                  | ۲             | 0                      |
|                                          | 3. 63115242120                      | นางสาวพรรณนิภา สาขันธ์โคตร                     | ร ภาษาอังกฤษ             |               | ۲                        |               | 0           |               |                  |                  | •           |               |                  |               |                        |
| _→ Logout                                | 4. 63115242230                      | บางสาวอริสรา เงาสมรูป                          | กาษาอังกฤษ               |               | ٠                        |               | •           |               |                  | ٠                |             |               |                  | •             |                        |
|                                          | เน้าแล้ก คณะครุศาสตร์ POF           | TTOLIO DLOG                                    |                          |               |                          |               |             |               |                  | 2024 Desig       | n By Facult | y Of Educati  | ion Sakon Na     | ikhon Rajabl  | iat Universi           |

รายงานสรุปผลการประเมินสมรรถนะทางวิชาชีพครู ของนักศึกษา หน้าจอจะแสดงรายชื่อนักศึกษา พร้อมกับ Icon สีเขียว เพื่อยืนยันว่าแต่ละครั้งมีการประเมินผลเสร็จสิ้นแล้วหรือยัง

| EDU SNRU                                             |                                                 | iues                     |                             |                           |                                   | <i>₽</i> ± 0                   |
|------------------------------------------------------|-------------------------------------------------|--------------------------|-----------------------------|---------------------------|-----------------------------------|--------------------------------|
| <ul> <li>หน้าหลัก</li> <li>แรงจสอบรายชื่อ</li> </ul> | ели катъизайи<br>25%                            | Ť                        | жатылыш<br>83.33%           | маттяляци<br>41.67%       | \$                                | маттылыци<br>58.33%            |
| <ul> <li>ผูบรหาร</li> <li>ครูพีเสียง</li> </ul>      | 2 ผู้บริหาร                                     | @ ตัวแทนกรรมการสถานศึกษา | 🗣 ครุพีเสียง                | 0                         | 🗄 อาจารย์นิเทศก์                  |                                |
| 🕏 อาจารย์นิเทศก์                                     | รายงาน<br>รายชื่อผู้ที่ประเมินนำศึกษา           |                          |                             |                           |                                   |                                |
| 👖 ตัวแทนกรรมการฯ<br>+🗶 เพิ่ม/ลบ ผู้ประเมิน           | . พ รสมมสมม ซ่องสม<br>                          | วิชาเอก                  | อาจารย์นิเทคท์<br>ชื่อ-สกุล | ครูพี่เสี้ยง<br>ชื่อ-สกุล | ผู้บริหารสถานศึกษา<br>ชื่อ-สกุล   | ผู้แทบกรรมการฯ<br>ชื่อ-สกุล    |
| 🗟 ลบการประเบิน                                       | - า. = - 631521715 = เทงลาวเสนรงตก - เหนือพันธ์ | การศึกษาประฐมวัย         | อาจารย์้ ตร.พจมาน ชำนาญกิจ  | นางสาวชสิดา สินธุกุม      |                                   | นายมินชญา ไชยราช               |
| 🗟 ลบผลการประเมิน                                     | 2. 63115217134 นางสาวสุนิสา แสนหล้า             | การศึกษาประชุมวัย        | อาจารย์ ดร.พจมาน ชำนาญกิจ   | นายทณาสิทธิ์ บัณฑิตวรภูมิ | นายวชิรพงศ์ วงศ์มหาชัย            | นายเสมียน งอยผาต               |
| 🖈 รายงานการประเบิน 🔹                                 | 3. 63115242220 นางสาวพรรณนกา สาขนรเกตร<br>      | ภาษาอังกฤษ               | อาจารย์ ดร.พรพิมล ศิวินา    | นางสาวใคภิตรา คำเกื่อน    |                                   | นายเสมียน งอยผาต               |
| [→ Logout                                            |                                                 |                          |                             |                           |                                   |                                |
|                                                      | เหวิ่งเล็ก คณ-กรูศาสตร์ PORTFOLIO DLDG          |                          |                             | © 2024 De                 | rsign By Faculty Of Education Sal | kon Nakhon Rajabhat University |

รายงานสรุป ชื่อ - นามกุล ผู้ประเมินสมรรถนะทางวิชาชีพครู ของนักศึกษาแต่ละคน